PASSO-A-PASSO: SITE VITA RIO EDUCA (PARA CLIENTES EXTERNOS DO HEMATOLOGISTAS ASSOCIADOS)

# **1. ACESSANDO O SITE**

Você pode acessar o Vita Rio Educa em

https://www.vitarioeduca.com/

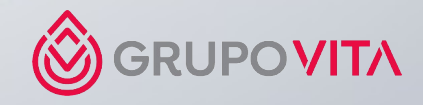

### **1. ACESSANDO OS TREINAMENTOS**

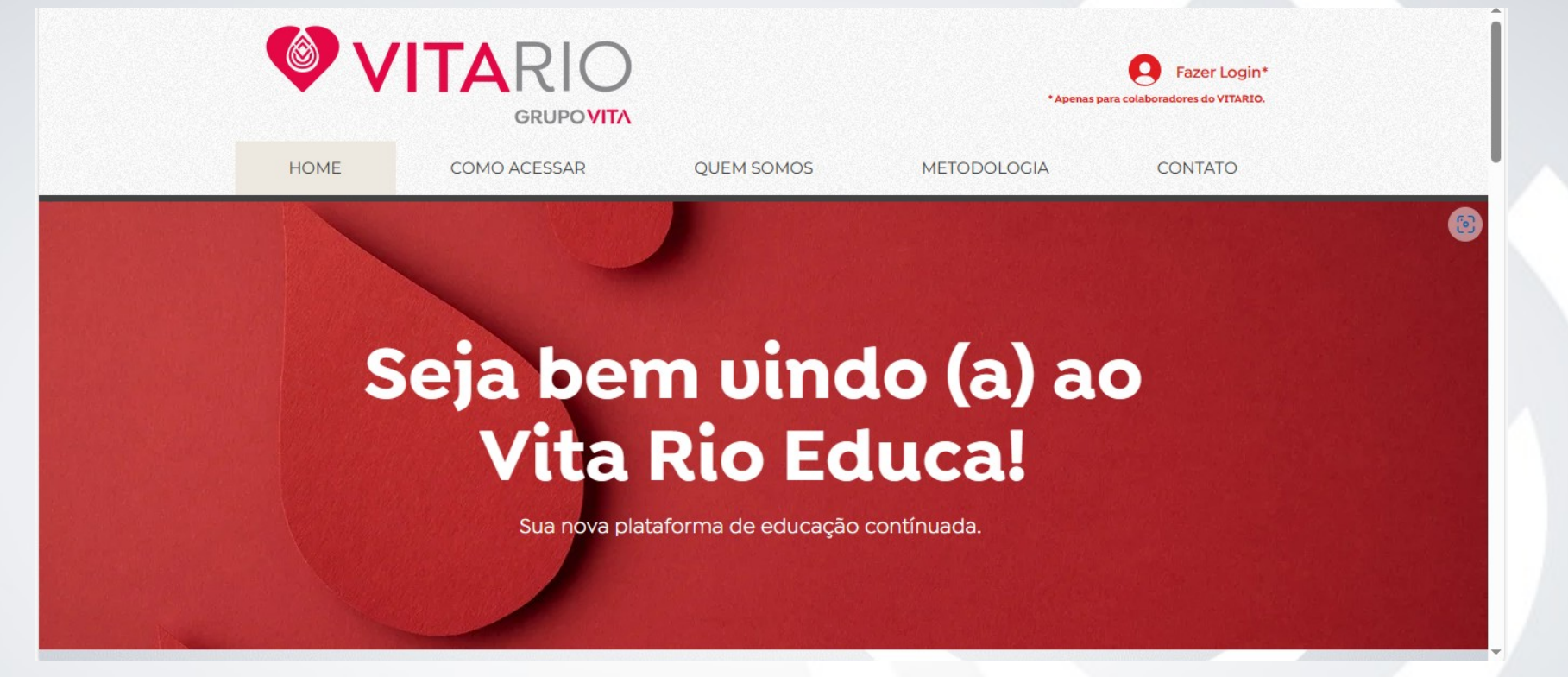

- Assim que abrir o site você irá cair nessa página. Para acessar os treinamentos, deslize a tela para baixo.
- A opção "Fazer Login" é apenas para funcionários internos do Vita Rio, então não se aplica para vocês.

### **2. ACESSANDO OS TREINAMENTOS**

#### **Para Clientes Externos**

e Instituições Parceiras

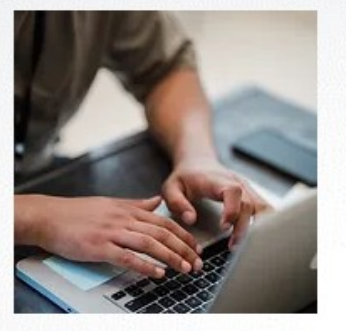

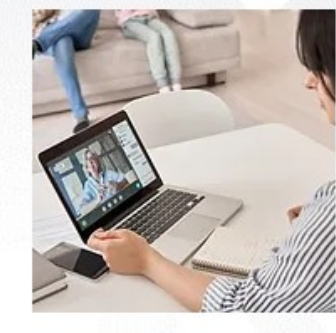

CLIENTES CLIENTES CLÍNICA HEMATOLOGISTAS DE HEMOTERAPIA ASSOCIADOS

- Deslize a tela para baixo até chegar nessa parte.
- Se você é um cliente do Hematologistas Associados, deverá clicar no primeiro no botão. Caso seja um cliente da Clínica de Hemoterapia, seu treinamento está clicando no segundo botão.

### **3. ACESSANDO OS TREINAMENTOS**

Ola,

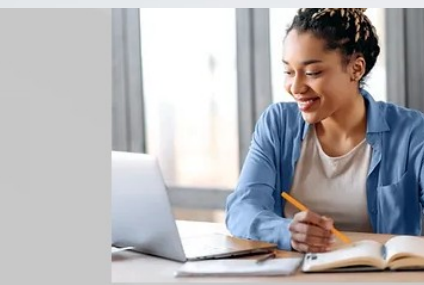

### Seja Bem-Vindo(a)!!!

A nossa página de aulas para o cliente externo oferece um conteúdo exclusivo em Hemoterapia aos nossos parceiros das Instituições de Saúde.

Aulas:

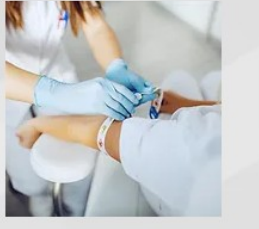

Aula para HOSPITAIS QUE INSTALAM O HEMOCOMPONENTE

Aula para HOSPITAIS QUE POSSUEM AGÊNCIA TRANSFUSIONAL

- Ao clicar na sua opção, você irá para a página onde deve escolher qual treinamento acessar.
- Existem duas categorias de aula: Uma aula para hospitais que <u>POSSUEM AGÊNCIA</u> <u>TRANSFUSIONAL</u> e uma para <u>HOSPITAIS QUE INSTALAM O HEMOCOMPONENTE</u>.
  Acesse a aula de acordo com as atividades de seu hospital.

### **4. ASSISTINDO A AULA**

Sobre o Curso

#### Recursos:

- 1 Ebook | Digital e para impressão
- 2 Vídeo Aulas
- 1 Simulado (Survey Monkey)

Facilitadoras

Enf<sup>a</sup> Georgia Bessa

Parte 1 - Atendimento Transfusional

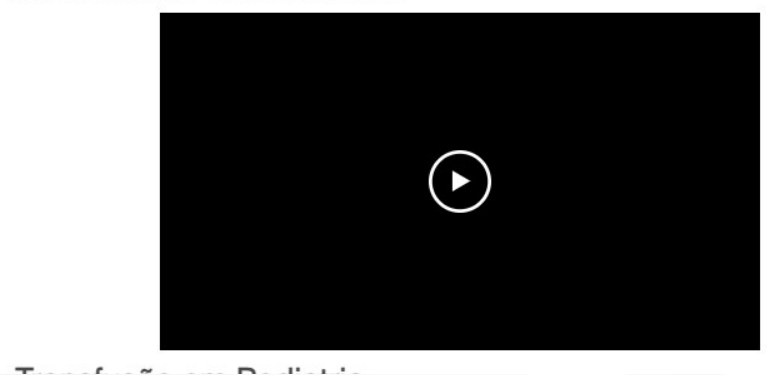

- Ao abrir a aula de escolha, você deverá inserir a senha de acesso, que lhe será fornecida pela educação continuada.
- As aulas possuem a vídeo aula e o simulado. Deslize para baixo para assistir a aula e para fazer o simulado, vá até embaixo e clique em "Responder ao simulado".

### **5. RESPONDENDO O SIMULADO**

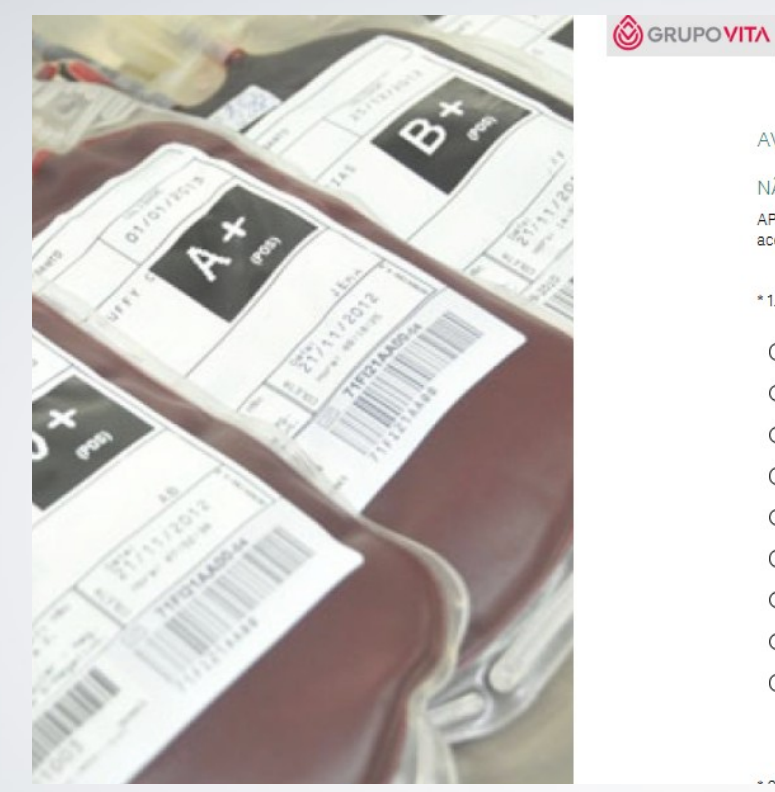

| AVALIAÇÃO   ATENDIMENTO TRANSFUSIONAL E REAÇÕES PARA CLIENTES                                                                                                    |
|----------------------------------------------------------------------------------------------------|
| NÃO FAÇA A AVALIAÇÃO MAIS QUE UMA VEZ<br>APENAS A PRIMEIRA NOTA SERÁ COMPUTADA. Por favor faça com atenção. Aprovação: 70% de<br>acerto. Abaixo de 70% haverá a necessidade de refazer o treinamento e a avaliação. |
| *1. Insira seu hospital:                                                                                                    |
| O Hospital Tijutrauma                                                                                                    |
| 🔿 Clínica Grajaú                                                                                                    |
| O Hospital Santa Bárbara                                                                                                    |
| O Hospital Enio Serra                                                                                                    |
| O Hospital Assim Tijuca                                                                                                    |
| O Hospital Assim Méier                                                                                                    |
| 🔿 Hospital Assim São Cristóvão                                                                                                    |
| O Amiu Botafogo                                                                                                    |
| O Outros (especifique):                                                                                                    |
|                                                                                                    |
|                                                                                                    |

- O simulado será de múltipla escolha. Primeiro marque de qual hospital você faz parte e escreva o que é pedido. Após isso, responda as questões.
- Ao concluir o simulado, clique em "Concluir simulado e enviar". Uma página será aberta para você conferir suas respostas. Clique em "Concluído" no final da página para finalizar a prova.
- A nota de corte é 70%, tirando abaixo disso, você deverá repetir a prova.

## **OBRIGADO!**

- Feito isso, a aula está completa!
- Para mais dúvidas, entre em contato com Geórgia (21 99628-9609)
- Atendimento de segunda à sexta, das 08h as 16h.

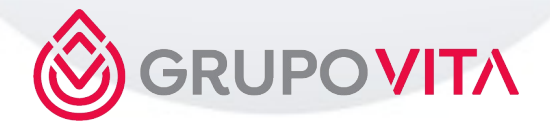

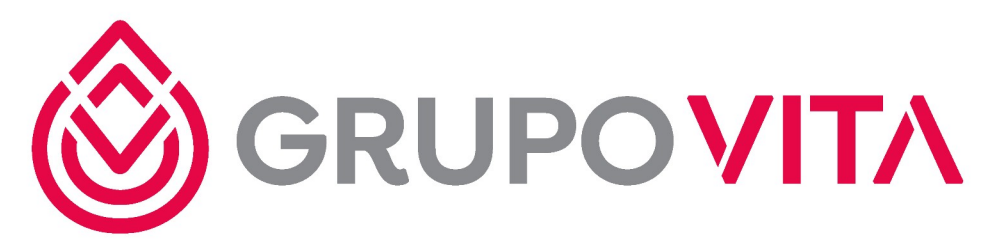

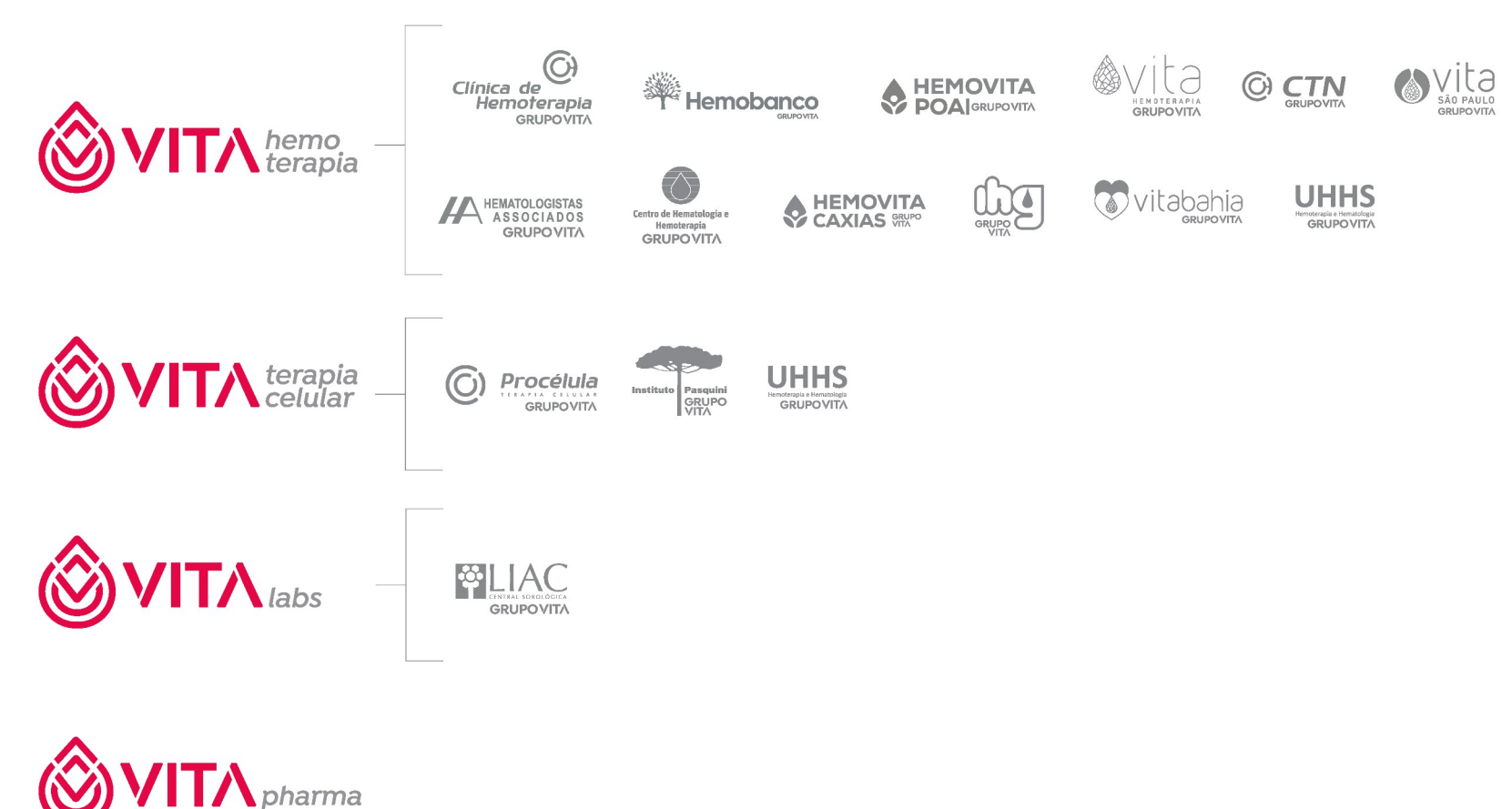